## State Examination Board, Gandhinagar

## એોનલાઇન અરજી કરવાની રીત :-

- સમગ્ર ફોર્મ અંગ્રેજીમાં ભરવાનું રહેશે.
- સૌ પ્રથમ <u>www.sebexam.org</u> પર જવું.
- "Apply online" ઉપર Click કરવું.
- "GCC" સામે Apply Now પર Click કરવું.
- Apply Now પર Click કરવાથી Exam Type દેખાશે. Exam Type માં માગવામાં આવેલ તમામ માહિતી ભરવાની રહેશે.
- હવે Submit પર Click કરવાથી તમારો <u>Application Format દેખાશે</u>. <u>Application Format</u> માં માગવામાં <u>આવેલ તમામ માહિતી ભરવાની રહેશે</u>.
- હવે Submit પર Click કરવાથી તમારો DataSave થશે. અહીં Application Number Generate થશે. જે સાચવીને રાખવાનો રહેશે.
- Upload કરવાની વિગતોમાં જે વિગતો Upload કરવાની હોય ( Upload photo-Signature( JPEG માં જ અપલોડ કરવાના રહેશે.
- Photo અને Signature upload કરવા સૌ પ્રથમ તમારો Photo અને SignatureJPG format માં (15 Kb) સાઇઝથી વધારે નહીં તે રીતે Computer માં હોવા જોઇએ. Browse Button પર Click કરો. હવે Choose File ના સ્ક્રીનમાંથી જે ફાઇલમાં JPG format માં તમારો Photo store થયેલ છે તે ફાઇલને Select કરો. અને Open Button ને Click કરો. હવે Browse Button ની બાજુમાં upload Button પર Click કરો, હવે બાજુમાં તમારો Photo દેખાશે. હવે આજ રીતે Signature પણ upload કરવાની રહેશે.
- હવે Confirm Application પર Click કરો. અહીં તમારો Application Number Type કરો અને તમારી Birth Date Type કરો. ત્યારબાદ Submit પર Click કરો.
- Confirm પર Click કરવાથી અરજીનો Online સ્વીકાર થશે.
- હવે Print Application & Fee Challan પર Click કરવું. અહીં તમારો Confirmation Number Type કરો અને તમારી Birth Date Type કરો. ત્યારબાદ Submit પર Click કરો.
- અહિથી તમારી અરજીપત્રકની પ્રિન્ટ કાઢી લેવી.
- ત્યારબાદ ફી ઓનલાઇન પેમેન્ટ ગેટ વે દ્વારા ATM CARD/NET BANKING/UPI થી પરીક્ષા ફી ભરી શકશે.

## User Manual for Scholarship Application Fill-up

1) <u>www.sebexam.org</u>, To apply for GCC Examination, kindly click on Apply online from the home page.

| TOTAL APP                                                                                                    | State Examination Board - Gandhinagar<br>Government of Gujarat                                                                                                    |                                                                                            |
|----------------------------------------------------------------------------------------------------|----------------------------------------------------------------------------------------------------|--------------------------------------------------------------------------------------------|
| તાજેતરની જાહેરાત                                                                                                    | Notice Board                                                                                                    | Utilities                                                                                  |
| Primary Scholarship Exam (For Standard VI)<br>Secondary Scholarship Exam (For Standard IX)                                                                                                    | 🗤 પાયમિક-માય્યમિક શિક્ષણ શિષ્યવૃત્તિ પરીક્ષા-૨૭૧૯ જાહેરનામું<br>💶 ૬૮૮ દારત્રના JULY 2019 NOTIFICATION                                                                                                    | Adobe Acrobat PD/ Reader                                                                   |
| • Apply Online                                                                                                    | final preactiv desclosser-2018-19     more than provide the second second | Technical Help Line :<br>079 - 23256502<br>Administrative Help Line:<br>(079) 232 - 446-61 |
| મહત્વપૂર્ણ સૂચના<br>• Online Payment Terms & Conditions<br>• સેન્ટ્રેલ સેસ્ટર સ્ટીમ એફ સ્ટોલર(શિંદ ફીર ટ્રોલેજ એન્ડ યુનિ. સ્ટ્રડન્ટસ<br>• Rashtrija Indian Military College(RIMC) Entrance exam<br>Advertisement-2017 | • તારુ પ્રથમ અને દુનિય વર્ષ પશિકા સ્તષ્ટ પશિકામનું જાહેત્મમાં<br>• તારુ ૧ નવી અચ્ચાકામ પશિકા સ્તષ્ટ પશિકામનું થયોલમાં<br>• તારુ ૧ નવી અચ્ચાકામ પશિકા સ્થાર પશિકામનું પશિવામ<br>• તારુ ૫ નક્ષાની માર્ગ્ય, તે (104) તથા મારો)<br>• ત્રુ ૫ નક્ષાની માર્ગ્ય, તે (104) તથા મારો)<br>• ત્રુ ૫ નક્ષાની માર્ગ્ય, તે (104) તથા મારો                                                                                                    | (10.30 am to 6.00 pm<br>working days only)<br>State Examination Board                      |
| Fashtriya indian Military College(RUMC) Entrance exam<br>Notification-2017                                                                                                    | Guasen પરીક્ષા સ્વનક<br>કપ્રેમ્બ્રાલ પરીક્ષા સ્વનક પરીક્ષામ જાહેત્વાં પ્ર<br>એસ્સાક સ્વાર્ટ પાર્ટ્સ પ્રાપ્ય વધા પરીક્ષ વર્ત ક્વતા તું રાચેલામ<br>ક્વિર પ્રાપ્ય વિચ્વિત્ર પાય્ય વધા વધા સ્વત્વ તું પાયિલામ<br>ગુરુ વ્યાપ્ત વધા પ્રાપ્ય સ્વત્વ પ્રાપ્ય મારો<br>ગુરુ વ્યાપ્ત સ્વારે મારે તું ધર્મ (સંસ્યા માટે)<br>ગુરુ વ્યાપ્ત સ્વારે મારો (સંસ્યા માટે)                                                                                                    |                                                                                            |

2) On Apply online page, kindly go through "How to Apply" manual to understand the procedure of applying for the scholarship examination.

Click on "Apply" Button in line with GCC Exam to proceed.

You may also read the Notification for the GCC Examination.

| 2                                          | State Examination Board - Gandhinagar<br>Government of Gujarat                               |                                    |              |              |       |  |  |  |
|--------------------------------------------|----------------------------------------------------------------------------------------------|------------------------------------|--------------|--------------|-------|--|--|--|
| राज्येत्व<br>सल्प्रेंग जन्दे               | Home Apply Online Edit Application Upload Photograph Confirm Application Print Application/O | Challan Print Hall Ticket Download |              |              |       |  |  |  |
|                                            |                                                                                              |                                    |              |              |       |  |  |  |
| Advertise No                               | Title                                                                                        | Last Date (dd/mm/yyyy)             | How to Apply | Notification | Apply |  |  |  |
| ક્રમાંક-રાયબી/પ્રા-મા.શિ.પ./૨૦૧૯/૩૯૧૧-૩૯૯૭ | Primary Scholarship Exam (For Standard VI) પ્રાઈમરી સ્કેલિરેશીપ પરીક્ષા (ધોરણ-૧)             | 26-Aug-2019                        | How to Apply | Notification | Apply |  |  |  |
| કમાક:રાયબો/પ્રા-મા.શિ.પ./૨૦૧૯/૩૯૧૬-૩૯૯૭    | Secondary Scholarship Exam (For Standard IX) સેકેન્કરી સ્કોલરશીય પરીક્ષા (પોરણ-૯)            | 26-Aug-2019                        | How to Apply | Notification | Apply |  |  |  |
|                                            |                                                                                              |                                    |              |              |       |  |  |  |
|                                            |                                                                                              |                                    |              |              |       |  |  |  |
|                                            |                                                                                              |                                    |              |              |       |  |  |  |
|                                            |                                                                                              |                                    |              |              |       |  |  |  |
|                                            |                                                                                              |                                    |              |              |       |  |  |  |
|                                            |                                                                                              |                                    |              |              |       |  |  |  |
|                                            |                                                                                              |                                    |              |              |       |  |  |  |
|                                            |                                                                                              |                                    |              |              |       |  |  |  |

3) Kindly go through the dates and important details, enter your U-Dise number and clock on submit button to apply.

| GCC Exam Type *              |    |  |   |
|------------------------------|----|--|---|
| Select Exam Type             |    |  | ~ |
| CC Student Type *            |    |  |   |
| Select Student Type          |    |  | ~ |
| nstitute Name *              |    |  |   |
| Select Institute Name        |    |  | ~ |
| utward Number *              |    |  |   |
| Enter Institute Outward Numb | er |  |   |

4) After submit, a pre-filled form will be shown with student & exam type, kindly confirm these details. Kindly fill in required details and click on Submit to submit your form.

|                                  |                         |                                | Please Read The                            | e Instructions Carefully Before App | olying.  |                 |                 |
|----------------------------------|-------------------------|--------------------------------|--------------------------------------------|-------------------------------------|----------|-----------------|-----------------|
|                                  |                         |                                |                                            | Exam Information                    |          |                 |                 |
| પરીક્ષા પ્રકાર *                 | Type 🗸                  | વિદ્યાર્થી પ્રકાર * External 🔹 | •                                          |                                     |          |                 |                 |
| પરીક્ષા પ્રકાર (સ્પં             | ls) * SELECT EXAM T     | YPE & SPEED 💊                  | પરીક્ષા કેન્દ્ર •                          | SELECT DISTRICT                     | ~        |                 |                 |
|                                  |                         |                                | Personal                                   | Information of The Candidate        |          |                 |                 |
| મહવાર નું પુરુ નામ :(0           | to not Write Miss/Mr.)* |                                |                                            |                                     |          |                 |                 |
| નામ •                            |                         | પતિ / પિતાનું નામ              | •                                          | * 425                               | જાતિ *   | SELECT GENDER 🗸 | જન્મ<br>તારીખ * |
|                                  |                         |                                |                                            |                                     |          |                 |                 |
|                                  |                         |                                |                                            | Address Information                 |          |                 |                 |
| ાત્ર વ્યવહારનું <u>સરનામું</u> • |                         |                                |                                            |                                     |          |                 |                 |
| મકાન ને / નામ *                  |                         | શેરી નું નામ                   | · [                                        | વિસ્તાર*                            |          | જીલ્લો *        | SELECT DISTRICT |
| તાલુકી <mark>-</mark>            | SELECT TALUKA           | <b>√</b>                       | •                                          | પીનકીડ *                            |          |                 |                 |
|                                  |                         |                                |                                            | Other Information                   |          |                 |                 |
|                                  |                         |                                | and an an an an an an an an an an an an an |                                     | 1.05.000 |                 |                 |

5) After Submit kindly note your Application number which will be used for further process.

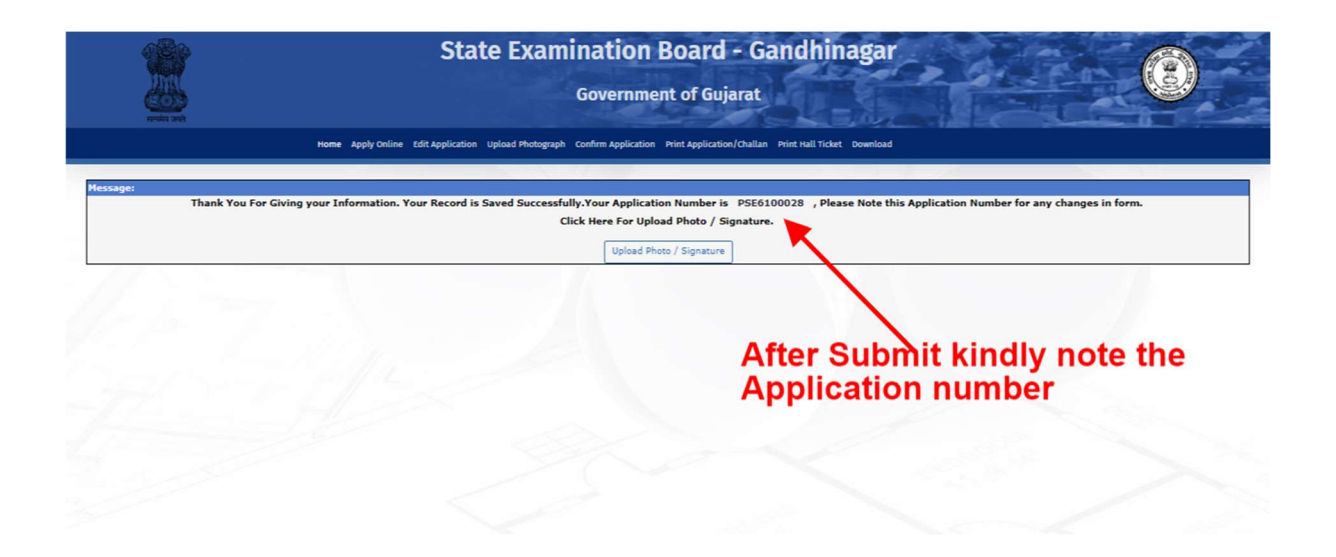

6)After submitting form, click on "Upload Photograph", enter application number and date of birth to proceed.

| Application Number * |            |     |   |
|----------------------|------------|-----|---|
| Application Number   | <br>       |     |   |
| ate of birth *       |            |     |   |
|                      |            |     | U |
|                      |            |     |   |
|                      |            |     |   |
|                      |            |     |   |
|                      | Submit Can | cel |   |

7) Select both photo and signature and then click on upload button to upload photo and signature.

| ipioau Photo & Signature                                                                                                    |                                                                                               |                     |       |
|----------------------------------------------------------------------------------------------------|-----------------------------------------------------------------------------------------------|---------------------|-------|
| PERSONAL INFORMATION OF THE CANDIDATE                                                                                                    |                                                                                               |                     |       |
| Student U-DISE Number                                                                                                    |                                                                                               |                     |       |
| First Name (student's Name)                                                                                                    | Middle Name (Father's Name)                                                                   | Last Name (Surname) |       |
| monini orteel                                                                                                    |                                                                                               | - AND CONTRACTOR    |       |
| Upload Photograph And Signature                                                                                                    |                                                                                               |                     |       |
| Photo                                                                                                    | Signature                                                                                     |                     |       |
| Choose Photo                                                                                                    | Browse Choose Sign                                                                            | nature              | Brows |
| Marta 517 Simulana Haland (Set) 107 (F. 1999) (F. 1997)                                                                                                    | Upload Confirm Application                                                                    | Cancel              |       |
| ભાગાળ બન્ન ઝ્યુતતાઘાર પ્રાપ્તબા કરવા લાટની એગેત્વેની સુધેનીએ! : -                                                                                                    |                                                                                               |                     |       |
| mouo વન્ન signature uptono કલ્પ માટના અંગલવના સુવનાઓ : -<br>(i) Photo સ્ક્રેન કરીને IPG ડીમેંટમાં અપલોડ કરવો (પાસપોર્ટ સાઇઝ).                                                                                                    |                                                                                               |                     |       |
| ગળાળ ગળ ગણાવાય પ્રાપ્ત કરતાં માટે વિશેષણા શુધ્ધાં છે.<br>(i) Photo સ્કેન કરીને IPG કોર્મેટમાં આપલીક કરવો (પાસપીર્ટ સાઇઝ).<br>(ii) Photo નું માપ ક સે મી. ઊંચાઇ(હાઇટ) અને ૩.૯ સે મી. પહોળાદાનું હોવુ લે                                                                                                    | 18એ.                                                                                          |                     |       |
| ગયાળ અન્ય ગ્રાહ્માલાય પ્રાપ્યાલા કરવા માટળાં અને બેલા શિવાંગાંદા :-<br>(i) Photo સ્કેમ કરીને (ગળ ડ્રીનેંટ્રિટમાં આપલીડ કરવો (પાસપોર્ટ સાઇઝ).<br>(ii) Photo પું માપ ક સે.મી. ઊંચાઇ(ફાઇટ) અને ૩.૯ સે.મી. પહોળાંકનુ કોવુ લ<br>(iii) Photo એને ડાંફાનાંપાલ ની ડાંટર 15 માઠ થી વધારે રાખવી નહિ.                                                                                                    | 18એ.                                                                                          |                     |       |
| મજાળ ખગ ગ્રાહ્માલાલ પ્રાપ્યલા કરવા માટળાં અનેબંધા શુધવાંમાં :-<br>(i) Photo સેન કરીને (Po ડ્રોનિંટમાં આપશેક કરવો (પાસપીર્ટ સાઇઝ).<br>(ii) Photo નેને પ્રાપ્ય કરીનો. ઊંચાઇ(હાઇટ) અને ર કરી સો. પહીળદાસ્તુ હોવુ થ<br>(iii) Photo અને Signature ની ડાટલ 15 સથ થી વધારે રાખવી નહિ.<br>(iv) જો Photo અને Signature ની ડાટલ 15 સથ થી વધારે રાખવી નહિ.                                                                         | ોકએ,<br>DPT Resolution ના સિટીગ બધલીને કરીથી સેન કરવુ .                                       |                     |       |
| માચાય ખગ ગ્રાહ્માલાથ પ્રાપ્યાલ કરવા માટળાં અને બંધાવે શિવીમાં :-<br>(i) Photo કેસેન કરીને (Po ડ્રોમિંટમાં આપશેડ કરવો (પાસપીર્ટ સાઇઝ).<br>(ii) Photo બેને ડાહુતાસપાલ ની ડાટલ 15 પ્રક થી વધારે રાખવી નહિ.<br>(iv) Photo એને Signature ની ડાટલ 15 પ્રક થી વધારે રાખવી નહિ.<br>(iv) Photo એને Signature ની ડાટલ 15 પ્રક થી વધારે જાયતો Scanner ન<br>(iv) Signature માટે સહેક કારળ ઉપર કાળ()બ્લ્યુ ક્લરમાં સહી કરીને તેને સે | ોછએ.<br>DPI Resolution ના સેટીંગ બધલીને કરીથી સ્કેન કરવુ .<br>ન કરીને JPG ઈન્ટિંગ! બધલીક કરી. |                     |       |

8) Next, click on "Confirm Application", enter application number and date of birth to proceed.

| Home App | State Examination Board - Gandhinagar<br>Government of Gujarat            | () |
|----------|---------------------------------------------------------------------------|----|
| 7        | Confirm Application Application Number* Application Number Date of birth* |    |
|          | Submit Cancel                                                             |    |

9) Confirm your details and then click on confirm button to confirm your application, after confirming you will not be able to edit the application.

| ERSONAL INFORMATION OF THE CANDIDATE                                |                                     |          |           |  |
|---------------------------------------------------------------------|-------------------------------------|----------|-----------|--|
| oplication Number - 10002                                           |                                     |          |           |  |
| udent U-DISE Number:                                                |                                     |          |           |  |
| rst Name (student's Name)                                           |                                     |          |           |  |
| ddle Name (Father's Name): f                                        |                                     |          | 1         |  |
| st Name (Surname): BA                                               |                                     |          |           |  |
| te of Birth(DD-MM-YYYY)                                             | Gender                              |          | Category  |  |
| A.B. 7441                                                           | Male                                |          | OBC       |  |
| udying Class                                                        | Area In which Candidate Resides     |          |           |  |
|                                                                     | Rural                               |          |           |  |
|                                                                     |                                     |          |           |  |
| HOOL ADDRESS INFORMATION                                            |                                     |          |           |  |
| me and address of the school/institution in Which studying at Class | VI Level                            |          |           |  |
| nool DISE Number                                                    | School Name                         |          | District  |  |
| 1001 U.S.C. Wulliber                                                | Schoor (dante)                      |          | DISUTC.   |  |
| (Plavare)                                                           | LEARN FRID                          |          | AHMEDABAD |  |
| uka                                                                 | Cluster                             |          | Village   |  |
| LAMGAM                                                              | ZEZARA                              |          | ZEZARA    |  |
| pe of the institute                                                 | Area in which the school is located |          | Pincode   |  |
| cal body                                                            | 1-Rural                             |          | 200000    |  |
| hool / Institute Address                                            |                                     |          |           |  |
|                                                                     |                                     |          |           |  |
|                                                                     |                                     |          |           |  |
| her Information                                                     |                                     |          |           |  |
| ther's Mobile                                                       | rinciple's / Teacher's Mobile       | Email ID |           |  |
|                                                                     |                                     |          |           |  |
| ur Signature                                                        |                                     |          |           |  |
|                                                                     |                                     |          |           |  |

10) After Confirming form, click on "Print Application/Challan", enter confirmation number and date of birth to proceed. You may select to print your confirmed application, post office challan, Pay online fees and print receipt (if fee is paid online)

| Revie and<br>Home Apply Online Edit | State Examination Board - Gandhin<br>Government of Gujarat                                            | agar |
|-------------------------------------|----------------------------------------------------------------------------------------------------|------|
|                                     | Print Application Form / Challan                                                                      |      |
|                                     | Date of birth *                                                                                       |      |
|                                     | Submit Print Application Refresh Status                                                               |      |
|                                     | Pay Fees :       Pay through post office     Pay Online       Print Challan     OR     Online Payment |      |
|                                     |                                                                                                    |      |

11) Online payment page – enter your details of credit card/debit card/netbanking and proceed to complete transaction. No employee would ask you bank/card/otp details from our team.

| Credit Card > Debit Card Debit Card | Pay by Credit Card               | VISA         |         |       | Merchant Name<br>STATE EXAMIN/<br>BOARD, GUJAR | ATION<br>AT STATE                         |
|-------------------------------------|----------------------------------|--------------|---------|-------|------------------------------------------------|-------------------------------------------|
| 1 Internet Banking                  | Card Number<br>Enter card number |              |         | w 10  | Payment Amount:                                | ₹.00.00                                   |
|                                     | Expiration Date                  |              | CVV/CVC |       |                                                |                                           |
|                                     | Month                            | Year         |         |       |                                                |                                           |
|                                     | Card Holder Name                 |              |         |       |                                                |                                           |
|                                     | Enter card holder nam            | me           |         |       |                                                |                                           |
|                                     |                                  |              |         |       |                                                |                                           |
|                                     |                                  | Make Payment |         |       |                                                |                                           |
|                                     | -                                |              | С       | ancel |                                                | BillDesk<br>Al por payments, Engle Monton |